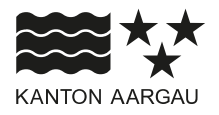

## DEPARTEMENT GESUNDHEIT UND SOZIALES Abteilung Gesundheit

11. März 2025

## Bedienungsanleitung Sozialzahnformular

**1.** Es gilt folgender Link:

https://www.ag.ch/de/verwaltung/dgs/soziales/soziale-sicherheit/handbuch-soziales/7-materielle-grundsicherung/7-3-medizinische-grundversorgung/7-3-4-zahnarztkosten

Beim Benützen dieser Seite treten bei den Links ganz unten leider immer wieder die selben Probleme auf, welche bis jetzt nicht dauerhaft gelöst worden sind. Aber es gibt Umwege!

| Problem                                                                                                    | Lösung                                                                                                    |
|----------------------------------------------------------------------------------------------------|----------------------------------------------------------------------------------------------------|
| Beim Anklicken des Links auf der Internetseite erscheint kein druck-<br>bares Formular (Je nach Browser)                                     | Statt dem LC-Formular das PDF Formular verwenden                                                                                                    |
| Nach dem Öffnen des PDF-Formulars erscheint eine Seite mit<br>"Please wait" und einem Text, wonach der neuste Adobe Reader<br>notwendig sei. | <ul> <li>Einerseits hilft oft das updaten auf die neuste Version des Adobe Readers – aber nicht immer.</li> <li>Dann wie folgt verfahren: <ul> <li>"Formular öffnen ("Please wait" erscheint), dann</li> <li>Dokument "speichern unter"</li> <li>auf dem Destop oder bei der Formularsammlung abspeichern (wichtig: als PDF, nicht html)</li> <li>Über den Explorer öffnen mit</li> <li>PDF-Xchange Editor oder Acrobat Reader</li> <li>Ausfüllen, speichern mit individuellem (Patienten-)Namen.</li> <li>Drucken und/oder mailen</li> </ul> </li> </ul> |